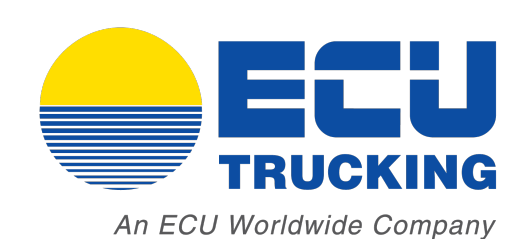

# Online User Guide 2025 Edition

www.ecutrucking.com

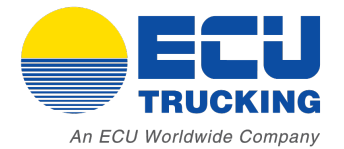

## Table of Contents

| LTL, FTL and Volume Quoting                  | 1     |
|----------------------------------------------|-------|
| View Carriers, Save a Quote, Book a Shipment | 2     |
| Booking a Shipment                           | 3     |
| Change BOL# and Dispatching a Pickup         | 4     |
| Bill of Lading and Shipping Labels           | 5     |
| Drayage Quoting                              | 6-7   |
| Automated Email Updates                      | 8     |
| Tracking Shipments                           | 9     |
| Shipment Tracking History                    | 10    |
| Understanding the Dashboard                  | 11    |
| Run Reports and Saved Quotes                 | 12    |
| FAQ                                          | 13-14 |
| Contact Information and Escalation           | 15    |

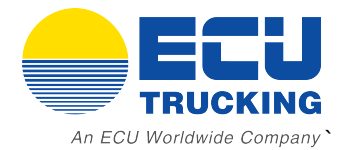

## LTL, FTL and Volume Quoting

Step 1: Select the Quotes dropdown menu and click "Get Quote"

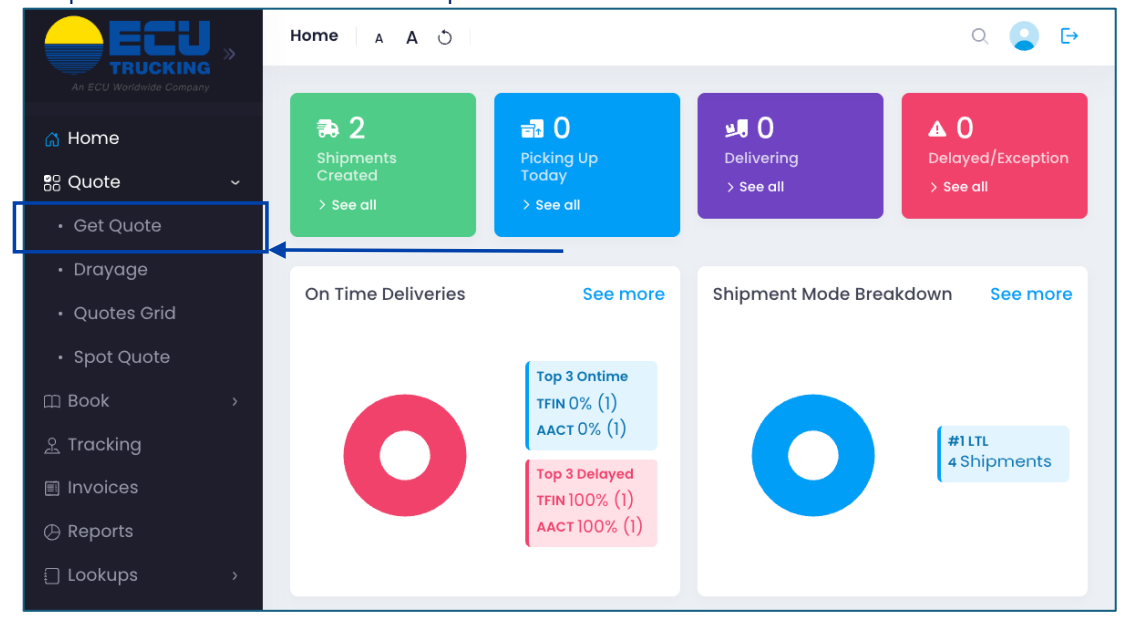

Step 2: Enter zip codes, piece count, weight & dimensions and click "Get Rates"

**Note:** LTL Pricing is based on density. No NMFC is required and freight class with automatically calculate. Feel free to input as many pallets as needed. Overlength fees will automatically be included.

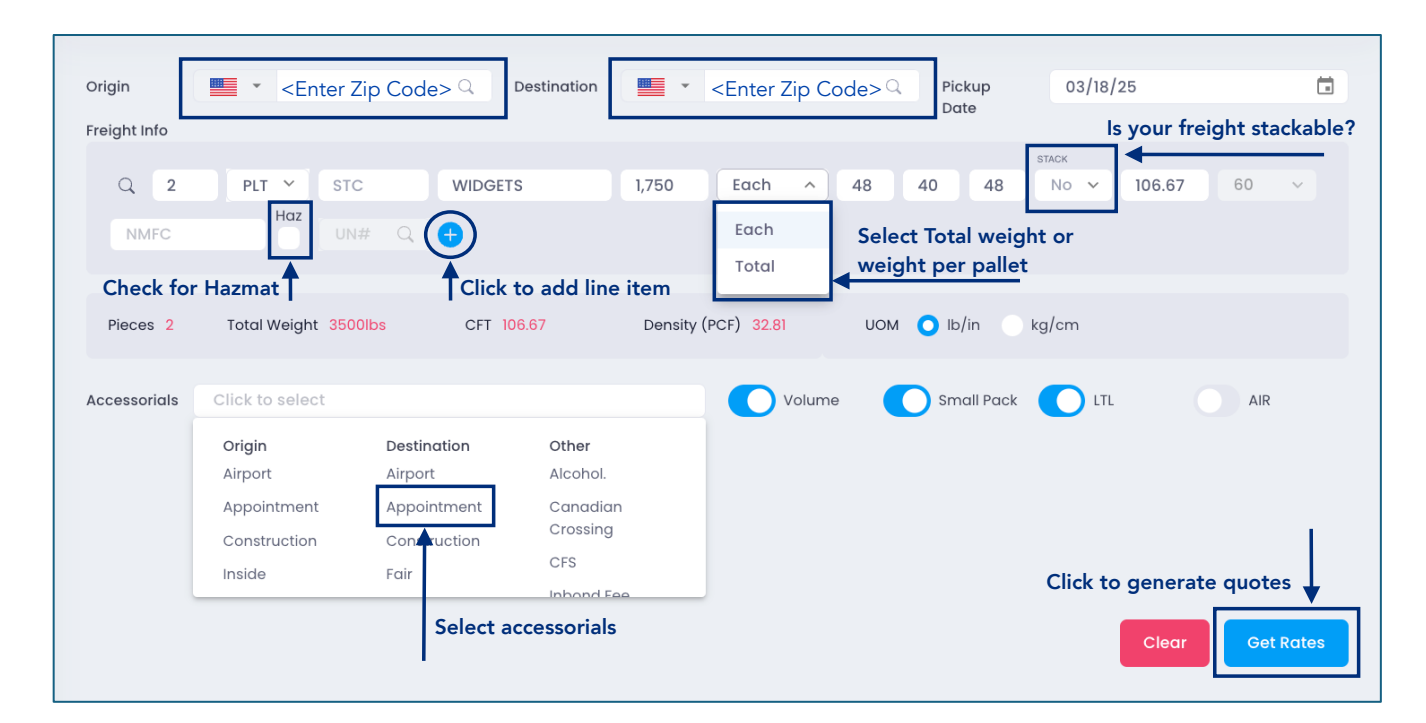

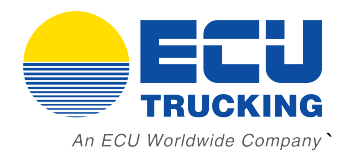

| LTL, FTL or Volu            | ıme: Based on your shipment details you                                                                                                    | will see different optio | Save quote           |
|-----------------------------|----------------------------------------------------------------------------------------------------|--------------------------|----------------------|
| Carrier                     | Service Level                                                                                                    | Est. Transit             | ↑ Total Actions      |
| EDI Express                 | Less than Truckload           A On Time Pick up: 84.26%         On time Delivery: 73%                                                                                                    | 4 Total charges          |                      |
| Forward Air                 | Less than Truckload<br>On Time Pick up: 82.93% On time Delivery: 71.44%<br>TSA CARRIER<br>DO NOT HANDLE LIQUIDS - ALCOHOL NOR BULK / TOTES CONTAINERS<br>**Liftgate restrictions apply: Max 48"x89"x85": This may vary due to<br>terminal availability** | 3                        | Book shipment        |
| AAA Cooper                  | Less than Truckload<br>A On Time Pick up: 79.86% On time Delivery: 65.38%<br>TSA CARRIER<br>**Liftgate restrictions apply: Max 55"x55"x55"**                                                                                                    | 3                        | <u>\$798.07</u>      |
| Estes Express Lines         | LTL Standard Transit<br>A On Time Pick up: 79.71% On time Delivery: 53.56%<br>TSA CARRIER                                                                                                    | 3                        | \$ <u>871.23</u> 🔒 🚪 |
| The Custom Companies<br>Inc | Normal Service<br>A On Time Pick up: 90.94% On time Delivery: 88.65%                                                                                                    | 5                        | <u>\$958.75</u>      |

### Note: Any carrier that doesn't support the linear foot entered will drop off as an option.

|                                 | Truckload Service - 5 Business days                                                                                                    |   |                   |   |  |
|---------------------------------|----------------------------------------------------------------------------------------------------|---|-------------------|---|--|
| FedEx.                          | A RATES VALID FOR 3 DAYS<br>ONLY DOCK TO DOCK SERVICE                                                                                                 |   |                   |   |  |
| Freight<br>FedEx Freight Volume | NOT VALID FOR CFS & AIRPORT LOCATIONS                                                                                                    | 5 | <u>\$2,908.80</u> |   |  |
| ★★★★☆                           | FEDEX QUOTE NUMBER MUST BE ADDED TO THE BOL; WITHOUT IT, RATES<br>WILL NOT BE VALID.<br>Rate based on 24 ft of trailer space<br>Rate expires 03/23/25 |   |                   |   |  |
|                                 | Volume and Truckload Basic                                                                                                    |   |                   |   |  |
|                                 | On Time Pick up: 79.71% On time Delivery: 53.56% TSA CARRIER *Rate valid for 15 days*                                                                 | 3 | <u>\$3,477.46</u> | 8 |  |
|                                 | *Reimbursement for service failure will be suspended for Time Critical AM, Time<br>Critical PM and Time Critical Window shipments                     |   |                   |   |  |
| ECU Trucking FTL                | Truck Load  A Standard 53' Dry Van - Dock to Dock  Full Truckload (FTL)                                                                               |   | <u>\$3,494.79</u> | 8 |  |
| <b>★★★★☆</b>                    | Valid for 7 days                                                                                                    |   |                   |   |  |

For the largest shipments, only FTL rates will display

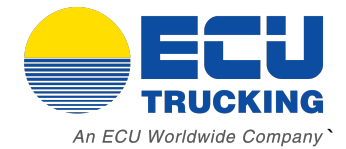

## Booking a Shipment

### Step 1: Enter Shipper/Consignee Details, Reference Numbers, and Commodity description

| Mode                        | LTL ~                        | Enter your internal<br>reference number | Bill To DEMO CUS | TOMER Insert additional emails<br>for tracking updates |  |  |
|-----------------------------|------------------------------|-----------------------------------------|------------------|--------------------------------------------------------|--|--|
|                             |                              |                                         | Emall            | test@abccustomer.com                                   |  |  |
| shipper 📀 🗲                 | Click to view<br>in Google M | location<br>aps                         | Consignee        | Click to view location<br>in Google Maps               |  |  |
| Name                        | XYZ CFS STATION              | ×q                                      | Name             | ABC Shipper Co X Q                                     |  |  |
| Address                     | 4321 CENTER STREET           |                                         | Address          | 1234 MAIN STREET                                       |  |  |
| Address 2                   |                              |                                         | Address 2        |                                                        |  |  |
| City                        | HOUSTON , TX 77073           | Q                                       | City             | MIAMI , FL 33147 Q                                     |  |  |
| Phone                       | (833) 328-7447               |                                         | Phone            | (833) 328-7447                                         |  |  |
| Contact                     | JANE DOE Phone               | (833) 328-7447                          | Contact          | JOHN DOE Phone (833) 328-7447                          |  |  |
| Email                       | jane@gmail.com               |                                         | Email            | john@gmail.com                                         |  |  |
| Reference#                  | 12345                        |                                         | Reference#       | 54321                                                  |  |  |
| Input commodity description |                              |                                         |                  |                                                        |  |  |
| rieignumo                   | +                            |                                         |                  | STACK                                                  |  |  |
| Q 2                         | PLT V STC COMMODITY          | 1,000 Each ~ 48                         | 40 48            | No V 106.67 70 V NMFC Haz UN# Q +                      |  |  |

## Step 2: Select a Pickup Date and Open/Close Times at the Shipper and Click "Create Shipment"

| Carrier Information                    |                             |                 |                  |         |                      |                                         |                   |                |                 |
|----------------------------------------|-----------------------------|-----------------|------------------|---------|----------------------|-----------------------------------------|-------------------|----------------|-----------------|
|                                        | ААА Соор                    | er              |                  |         |                      |                                         |                   |                | \$798.07        |
|                                        | Less than Tru               | ickload         |                  |         | Estimat              | ed Transit: 3                           | Quote Number: 5   | 59575860       |                 |
|                                        | Rate remark<br>On Time Pick | s:<br>up: 79.8( | 6% On time D     | elivery | : 65.38%             |                                         |                   |                |                 |
|                                        | TSA CARRIER                 |                 |                  |         |                      |                                         |                   |                |                 |
| Select a pickup da                     | **Liftgate restri           | ictions app     | oly: Max 55"x55" | x55"**  | Open and at the ship | close times<br>per                      |                   |                |                 |
| Pickup and Delivery<br>Pickup On V 03/ | /18/2E 🖬                    | From            | 08:00            | То      | 16:00                | Special Instructions                    | Shipment Notes    | Other Info     |                 |
| Delivery By 🗸 03/                      | /21/25 💼                    | From            | hh:mm            | То      | hh:mm                | Please have driver a<br>MBL: 1234567890 | arrive at Dock#4  |                |                 |
|                                        |                             |                 |                  |         |                      |                                         | Add a             | ny special ins | tructions       |
|                                        |                             |                 |                  |         |                      | (                                       | Click to create s | hipment        | Create Shipment |
|                                        |                             |                 |                  |         |                      |                                         |                   |                |                 |

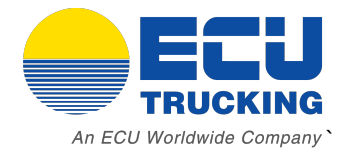

Optional Feature: You can customize your BOL number by clicking the pencil icon next to the BOL#

| Shipment Detc | ails A A 🔿                 |         |
|---------------|----------------------------|---------|
| BOL #279163   | Click to change BOL number | Bill Te |
| Mode          | LTL ~                      | Refere  |
|               |                            | Emall   |
| Shipper 💡     |                            | Cons    |
| Name          |                            | Q Nam   |

Final Step: Attach important documents. e.g. Delivery Order, Hazardous Docs. When the freight is ready for pickup, click "Ready to Dispatch"

| Carrier Information |                                     |                    |                  |          |              |                                      |                               |  |
|---------------------|-------------------------------------|--------------------|------------------|----------|--------------|--------------------------------------|-------------------------------|--|
|                     | AAA Coop                            | ber                |                  |          |              |                                      | \$798.07                      |  |
|                     | Less than Tr                        | uckload            |                  |          | Estimo       | ited Transit: 3                      | Quote Number: 59575860        |  |
|                     | Rate remark<br>On Time Pick         | cs:<br>a up: 79.80 | 5% On time De    | elivery: | 65.38%       |                                      |                               |  |
|                     | TSA CARRIER                         |                    |                  |          |              |                                      |                               |  |
|                     | **Liftgate rest                     | rictions app       | ly: Max 55"x55"; | x55"**   |              |                                      |                               |  |
| Pickup and Delivery | 110/05                              | From               | 08:00            | To       | 16:00        | Special Instructions                 | Shipment Notes Other Info     |  |
|                     | 0/10/2t 🔳                           | FIOITI             | 08.00            | 10       | 16.00        |                                      | _                             |  |
| Delivery By ~ 03    | 3/21/25 🖬                           | From               | hh:mm            | То       | hh:mm        | Please have drive<br>MBL: 1234567890 | er arrive at Dock#4           |  |
| FINAL STEP:         | FINAL STEP: Click when the shipment |                    |                  |          |              |                                      |                               |  |
| is ready for p      | pickup                              |                    |                  | Rea      | dy to Dispat | ch Update Ship                       | ment Documents Tracking Close |  |

Questions about your shipment? Contact us at <a href="mailto:disaptch@ecutrucking.com">disaptch@ecutrucking.com</a>

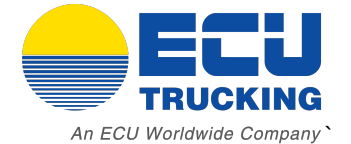

Print your bill of lading – LTL shipments will have an instant BOL available to download. FTL BOL's will be sent by the ECU truckload team once a driver is assigned.

|                  | Compan                           | v -   |  |  |  |  |  |  |  |  |
|------------------|----------------------------------|-------|--|--|--|--|--|--|--|--|
|                  |                                  | ×     |  |  |  |  |  |  |  |  |
|                  | $\bigcirc$                       | _     |  |  |  |  |  |  |  |  |
| Shipment         | Shipment successfully dispatched |       |  |  |  |  |  |  |  |  |
|                  | BOL #279163                      | ES    |  |  |  |  |  |  |  |  |
| Download BOL PDF | Download Shipping Labels         | Close |  |  |  |  |  |  |  |  |
|                  |                                  |       |  |  |  |  |  |  |  |  |
|                  | 90045                            |       |  |  |  |  |  |  |  |  |

## Bill of Lading – Add your company logo (optional)

| <                                                                                                    | Your Logo Here<br>1234 ENTER YOUR ADDRESS<br>MIAMI, FL 33147<br>Phone: (555) 123-4567                                                               |                                                                                                    |                                                                                       |                                                                                                    | BOL# 279163 - Pickup# HOU 57357182<br>CARRIER: AAA Cooper<br>CARRIER PHONE #: (800) 633-7571<br>CARRIER QUOTE#: 0135593456<br>DATE: 03/18/25                                                                                                    |                                                                                                    |                                                                                                    |                                                                                                  |                                                                                 |                                                                                     |                                                                                                    |                                                                                                    |                                                                                                    |
|----------------------------------------------------------------------------------------------------|----------------------------------------------------------------------------------------------------|----------------------------------------------------------------------------------------------------|---------------------------------------------------------------------------------------|----------------------------------------------------------------------------------------------------|----------------------------------------------------------------------------------------------------|----------------------------------------------------------------------------------------------------|----------------------------------------------------------------------------------------------------|--------------------------------------------------------------------------------------------------|---------------------------------------------------------------------------------|-------------------------------------------------------------------------------------|----------------------------------------------------------------------------------------------------|----------------------------------------------------------------------------------------------------|----------------------------------------------------------------------------------------------------|
|                                                                                                    |                                                                                                    |                                                                                                    |                                                                                       |                                                                                                    | BILL OF LADING /                                                                                                    | DELIVERY                                                                                                    | ORDE                                                                                                    | R                                                                                                |                                                                                 |                                                                                     |                                                                                                    |                                                                                                    |                                                                                                    |
| PICKUP                                                                                                    | FROM:                                                                                                    |                                                                                                    |                                                                                       |                                                                                                    | DELIVER TO:                                                                                                    |                                                                                                    |                                                                                                    |                                                                                                  | BILL TO                                                                         | THIRD P.                                                                            | ARTY:                                                                                                    |                                                                                                    |                                                                                                    |
| <b>XYZ C</b><br>4321 C                                                                                                  | FS STAT                                                                                                    | TION<br>TREET                                                                                                    |                                                                                       |                                                                                                    | ABC Shipper Co<br>1234 MAIN STREET                                                                                                    |                                                                                                    |                                                                                                    |                                                                                                  | Logistic<br>PO BC                                                               | s Freigh<br>X 2270                                                                  | t Solutions<br>08                                                                                              | INC DBA                                                                                               | PRIMO                                                                                                    |
| HOUST                                                                                                    | ON, TX 7                                                                                                    | 7073                                                                                                    |                                                                                       |                                                                                                    | MIAMI, FL 33147                                                                                                    |                                                                                                    |                                                                                                    |                                                                                                  | Miami,                                                                          | FL 332                                                                              | 22                                                                                                    |                                                                                                    |                                                                                                    |
| Phone:<br>Contac<br>Pickup O<br>REF.#: N                                                                                | (833) 328<br>t: JANE D<br>in 03/20/25 t<br>/A                                                                                                    | -7447<br>OE - Ph.:(83<br>petween 08:00 a                                                                                                    | 3) 32<br>and 16                                                                       | 8-7447<br>:00                                                                                                    | Phone: (833) 328-744<br>Contact: JOHN DOE -                                                                                                    | 7<br>Ph.:(833) 32                                                                                                    | 8-7447                                                                                                    |                                                                                                  | Phone<br>Contac                                                                 | : (305) 9<br>:t Ph.:(3                                                              | 909-7870<br>905) 909-7                                                                                         | 870                                                                                                   |                                                                                                    |
|                                                                                                    |                                                                                                    |                                                                                                    |                                                                                       |                                                                                                    |                                                                                                    |                                                                                                    |                                                                                                    |                                                                                                  |                                                                                 |                                                                                     |                                                                                                    |                                                                                                    |                                                                                                    |
| SPECIAL I                                                                                                    | NSTRUCTION                                                                                                    | S:                                                                                                    |                                                                                       |                                                                                                    |                                                                                                    |                                                                                                    |                                                                                                    |                                                                                                  |                                                                                 |                                                                                     |                                                                                                    |                                                                                                    |                                                                                                    |
| Plea<br>MBL                                                                                                    | ise have d<br>.: 1234567                                                                                                    | river arrive at<br>8                                                                                                    | Doci                                                                                  | <b>(# 4</b>                                                                                                    |                                                                                                    |                                                                                                    |                                                                                                    |                                                                                                  |                                                                                 |                                                                                     |                                                                                                    |                                                                                                    |                                                                                                    |
| MARKS A                                                                                                    | ND NUMBERS                                                                                                    | :                                                                                                    |                                                                                       |                                                                                                    |                                                                                                    |                                                                                                    |                                                                                                    |                                                                                                  |                                                                                 |                                                                                     |                                                                                                    |                                                                                                    |                                                                                                    |
| Liftgate                                                                                                    | at Destinati                                                                                                    | on - Referenc                                                                                                    | e #13                                                                                 | 7675954 - Car                                                                                                    | rier Quote #0135593456                                                                                                    |                                                                                                    |                                                                                                    |                                                                                                  |                                                                                 |                                                                                     |                                                                                                    |                                                                                                    |                                                                                                    |
|                                                                                                    |                                                                                                    |                                                                                                    |                                                                                       |                                                                                                    | DESCRIPTION                                                                                                    | OF ARTICLES                                                                                                    |                                                                                                    |                                                                                                  |                                                                                 |                                                                                     |                                                                                                    |                                                                                                    |                                                                                                    |
| QTY                                                                                                    | TYPE                                                                                                    | STC                                                                                                    | нм                                                                                    | SHORT DESCRIF                                                                                                    | PTION                                                                                                    |                                                                                                    | LEN                                                                                                    | WID                                                                                              | HGT                                                                             | STACK                                                                               | NMFC                                                                                                    | CLASS                                                                                                 | ACT WT                                                                                                    |
| 2                                                                                                    | PLT                                                                                                    |                                                                                                    |                                                                                       | WIDGETS                                                                                                    |                                                                                                    |                                                                                                    | 48                                                                                                    | 40                                                                                               | 48                                                                              | NO                                                                                  |                                                                                                    | 92.5                                                                                                  | 1250                                                                                                    |
|                                                                                                    |                                                                                                    |                                                                                                    |                                                                                       |                                                                                                    | ΤΟΤΑΙ                                                                                                    | L: 2                                                                                                    |                                                                                                    |                                                                                                  | IN                                                                              |                                                                                     | VOLUME:                                                                                                    | 106.67<br>CET                                                                                         | 1250                                                                                                    |
|                                                                                                    |                                                                                                    |                                                                                                    |                                                                                       |                                                                                                    |                                                                                                    |                                                                                                    |                                                                                                    |                                                                                                  |                                                                                 |                                                                                     |                                                                                                    |                                                                                                    |                                                                                                    |
| NOTE(1) List<br>NOTE(2) Cor<br>ensure safe t                                                                            | CHARGES<br>hity Limitation for<br>modifies requiring<br>ransportation with                                                                          | Pro<br>loss or damage on thi<br>g special or additional<br>ordinary care. See S                                                                                                    | epaio<br>s shipme<br>care or a<br>ec. 2(e) o                                          | d () Collec<br>nt may be applicable. S<br>Itention in handling or s<br>f NMFC item 360.                                                                                                    | t () Third Party (X)<br>ee 49 U.S.C §14706(c)(1)(A) and (B)<br>towing must be so marked and packed as to                                                                                                    | Subject to Section 7 of<br>the consignor, the con<br>The carrier shall not r<br>Per DIMO CUSTOM                                                                      | TOTAL FREIGHT COST:<br>SECTION 7<br>Subject to Saction 7 of conditions of applicable bill of daily. If this sinjement is to be delivered to consignee, without recourse on<br>the contrigont, the consignor table significant systemment:<br>the carrier splan for make delivery of the signment without apyment of relight and all other lawful charges. |                                                                                                  |                                                                                 |                                                                                     |                                                                                                    | e, without recourse on                                                                                |                                                                                                    |
| RECEIVED, s<br>marked, cons<br>destination, if<br>all or any of s<br>hereof, if this<br>tion or tariff w<br>THIS CARRIS | aubject to the clas<br>ligned, and destin<br>on its route, othe<br>aid property, that<br>is a rail or rail-was<br>hich governs the<br>ER CONFIRMS T | sifications and lawfully<br>ed as indicated below,<br>mise to deliver to and<br>every service to be pri<br>ar shipment, or (2) in t<br>transportation of this s<br>HEIR WORKERS COP | field taril<br>which se<br>for carrie<br>formed h<br>for applic<br>hipment,<br>MPENSA | Ts in effect on the date<br>id carrier being underst<br>ar on the route to said d<br>tereunder shall be subj<br>able motor carrier class<br>and the said terms and<br>TION, AUTO LIABILITY | of issue of this Original Bill of Lading. The pr<br>bood throughout this contract as meaning ar<br>assination. It is mutually agreed, as to each<br>ect to the terms and conditions of the Uniform<br>illoation or taniff if this is a motor carrier ship<br>conditions are hereby agreed to by the ship<br>AND CARGO COVERAGE IS OURRENT. | roperty described below<br>ny person or corporation<br>carrier of all or any of se<br>m Domestic Straight Bill<br>ment. Shipper heraby o<br>per and accepted for him | , in apparent<br>in possession<br>aid property of<br>of Lading set<br>entities that his<br>neelf and his                                                                                                    | good good o<br>in of the prop<br>ver all or any<br>forth (1) in (<br>a is familiar v<br>assigns. | rder, except<br>erty under t<br>portion of s<br>fficial, Sout<br>ith all the te | as noted (cor<br>re contract, a<br>aid route to de<br>tern, Western<br>tms and cond | tents and condition<br>press to carry to it<br>stination, and as<br>and Illionois Freig<br>tions of the said b | on of contents o<br>Is usual place of<br>to each party al<br>ght Classificatio<br>still of lading set | f packages unknown),<br>f delivery at said<br>t any time interested in<br>ns in effect on the date<br>forth in the classifica- |
| (COD) C                                                                                                    | OLLECT                                                                                                    | N DELIVERY                                                                                                    | :\$                                                                                   |                                                                                                    | COD FEE TO BE PA                                                                                                    | ID BY:                                                                                                    |                                                                                                    |                                                                                                  |                                                                                 |                                                                                     |                                                                                                    |                                                                                                    |                                                                                                    |
| CHECK                                                                                                    | HERE IF COM                                                                                                    | IPANY CHECK IS                                                                                                    | ACCEP                                                                                 | PTABLE                                                                                                    | SHIPPER C                                                                                                    | ONSIGNEE                                                                                                    |                                                                                                    |                                                                                                  |                                                                                 |                                                                                     |                                                                                                    |                                                                                                    |                                                                                                    |
|                                                                                                    |                                                                                                    | SHIPPE                                                                                                    | R CE                                                                                  | RTIFICATION                                                                                                    |                                                                                                    |                                                                                                    |                                                                                                    | CAR                                                                                              | RIER C                                                                          | ERTIFIC                                                                             | ATION                                                                                                    |                                                                                                    |                                                                                                    |
| This is to cert<br>proper condit                                                                                        | ify that the above<br>ion for transportal                                                                                                    | named materials are p<br>ion, according to the a                                                                                                    | pplicable                                                                             | lassified, desribed, pac<br>regulations of the Depa                                                                                                    | kaged, marked and labeled, and are in<br>intment of Transportation                                                                                                    | Carrier acknowledges<br>available and/or carrie                                                                                                    | s receipt of pa<br>er has the DC                                                                                                    | sckages and<br>OT emergence                                                                      | required pla<br>y response (                                                    | sards. Carrier<br>juidebook or e                                                    | r certifies emerger<br>aquivalent docum                                                                        | ncy response in<br>ent in the vehicl                                                                  | formation was made                                                                                                    |
| PER:                                                                                                    |                                                                                                    |                                                                                                    |                                                                                       |                                                                                                    | DATE:                                                                                                    | PER:                                                                                                    |                                                                                                    |                                                                                                  |                                                                                 |                                                                                     | r.                                                                                                    | DATE:                                                                                                 |                                                                                                    |
|                                                                                                    |                                                                                                    | AFFIX L                                                                                                    | ABEL                                                                                  | HERE                                                                                                    |                                                                                                    | PIECES:                                                                                                    |                                                                                                    |                                                                                                  | TRAIL                                                                           | ER:                                                                                 |                                                                                                    |                                                                                                    |                                                                                                    |
|                                                                                                    |                                                                                                    |                                                                                                    |                                                                                       |                                                                                                    |                                                                                                    | CARRIER:                                                                                                    |                                                                                                    |                                                                                                  |                                                                                 |                                                                                     |                                                                                                    |                                                                                                    |                                                                                                    |
| CON                                                                                                    | SIGNEE C                                                                                                    | ERTIFICATIO                                                                                                    | N                                                                                     | CONSIGNEE:                                                                                                    |                                                                                                    |                                                                                                    | DATE:                                                                                                    |                                                                                                  |                                                                                 |                                                                                     | GED [                                                                                                    |                                                                                                    | ONDITION                                                                                                    |
|                                                                                                    |                                                                                                    |                                                                                                    |                                                                                       |                                                                                                    |                                                                                                    |                                                                                                    |                                                                                                    |                                                                                                  |                                                                                 |                                                                                     |                                                                                                    |                                                                                                    |                                                                                                    |

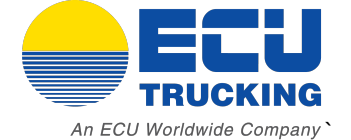

## Drayage Quoting

Quotes also available via email at drayage@ecutrucking.com

## Step 1: Select the Quotes dropdown menu and click "Drayage"

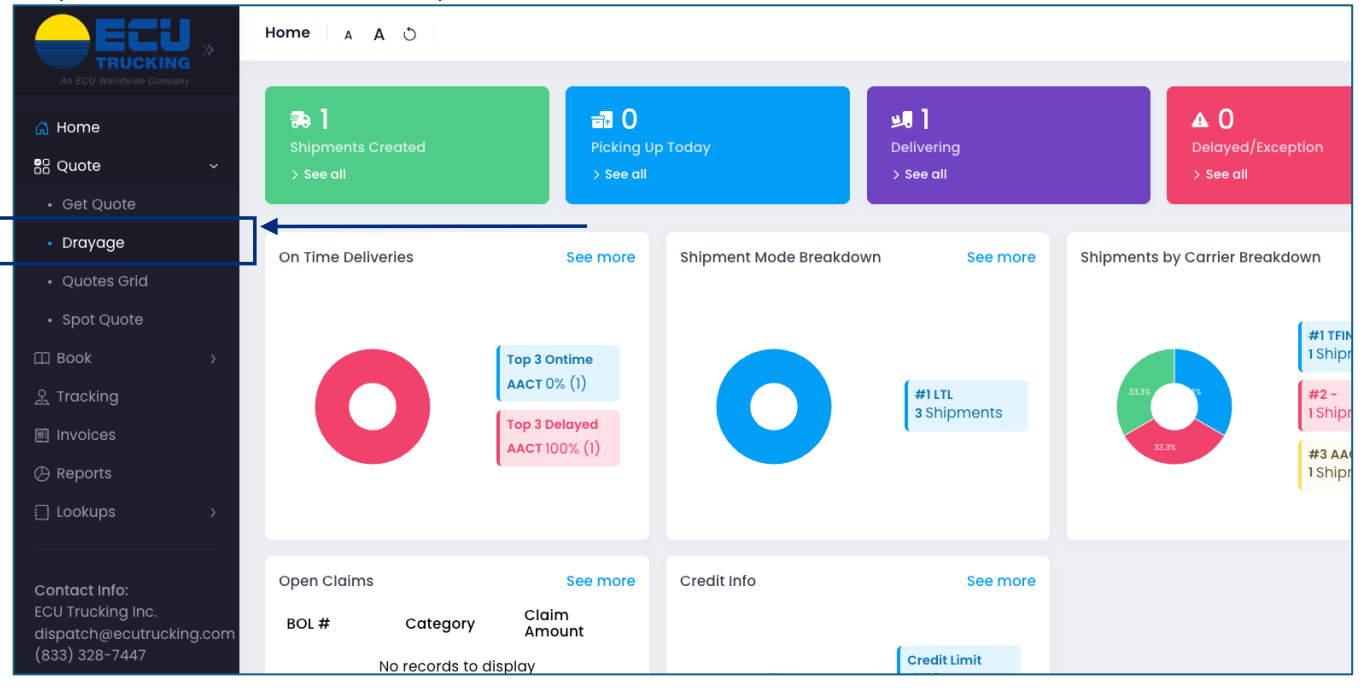

## Step 2: Select "PORT" for either origin or destination and then select your port/ramp from the dropdown menu

| Drayage      | A D        | AO                                                   |                                   | Q 🞴 E+       |
|--------------|------------|------------------------------------------------------|-----------------------------------|--------------|
|              |            |                                                      |                                   |              |
| Origin       | ۰ 🚊        | Q                                                    | Destination TORRANCE, CA 90501    | Q            |
|              | •          | 🚔 Drayage - NY/NJ Ports, NJ 7114                     | Z                                 |              |
| Freight Info | 40         | 🏯 Drayage - New Orleans, LA Port, LA 70115           | UN# Q 🗸                           | <b>+</b>     |
|              |            | 🌧 Drayage - Mobile, AL Port, AL 36603                |                                   |              |
|              |            | 🌧 Drayage - Miami, FL Port, FL 33132                 |                                   |              |
| Pieces 1     |            | Drayage - Memphis, TN (BNSF & NS) Ramp, TN           | kg/cm                             |              |
| Accessorials | Click to s | 🊔 Drayage - Louisville, KY Ramp, KY 40218            | ~                                 |              |
|              |            | 🌧 Drayage - Long Beach, CA Port, CA 90802            | Cle                               | ar Get Rates |
| Click here   | to set     | 🌧 Drayage - Kansas City, MO Ramp, MO 64120           | Choose your port or ramp location |              |
| location a   | s "Port"   | 🚔 Drayage - Kansas City, KS (BNSF) Ramp, KS<br>66106 |                                   |              |
|              |            | 🌧 Drayage - Jacksonville, FL Port, FL 32226          |                                   |              |
|              |            |                                                      |                                   |              |
|              |            |                                                      |                                   |              |
|              |            |                                                      |                                   |              |

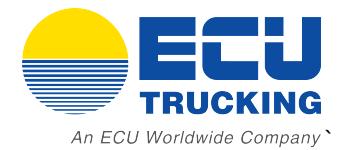

## Step 3: Insert "1" as the quantity, enter the total weight and click "Get Rates"

| Drayage 🕙 🗚                                           | A O                                                                                                    | Q 📮 🗗                                  |
|-------------------------------------------------------|----------------------------------------------------------------------------------------------------|----------------------------------------|
| Origin 🚊 🔹                                            | Drayage - Long Beach, CA Port , CA 90802       Q       Destination       TORRANCE, CA 90501         0' ~ 1       30,000       Haz       UN#       ~                                                                                                    | م<br>۲                                 |
| Pieces 1                                              | Total Weight 30000lbs UOM O Ib/in kg/cm                                                                                                    |                                        |
| Accessorials Click to<br>Approx. LNFT: 0.08 - Distant | select ~<br>ce: 16.4 mi                                                                                                    | Clear Get Rates<br>All Rates Y         |
|                                                       | Rating finished<br>1 of 1 processed – 1 rate found                                                                                                    |                                        |
| Carrier                                               | Service Level Est. Transit Drayage  A Rates are valid for 30 days Chassis: \$40 per day (2 days minimum) Rate per container based on LEGAL WEIGHT ONLY                                                                                                    | ↑ Total Actions                        |
| FCL ECU<br>☆☆☆☆☆                                      | Accessorial Charges (If applicable):<br>Driver Detention: 1st hour free - \$90 - \$130 per additional hour<br>Pre-Pull: \$150 - 190<br>Hazardous Material: \$200 - 300<br>Tri-Axle: \$80 per day, 2 days minimum<br>Chassis Split (Maximum 2): \$80 - 125 each<br>Chassis Split (Maximum 2): \$80 - 125 each<br>Chassis Split (Gaximum 2): \$80 - 125 each<br>Storage: \$45 - 65 per day<br>Refrigerated Fee: \$200<br>Drop & Pick: Double the rate unless otherwise specified<br>NY/NJ Tolls: GCT Bayonne - \$150.00 / GCT NY - \$225.00 / Red Hook Terminal - \$500.00<br>Questions? Contact us at drayage@ecutruckling.com | \$460.00<br>Includes fuel<br>surcharge |

## Booking a Drayage shipment

Bookings must be submitted via email to <u>drayage@ecutrucking.com</u>

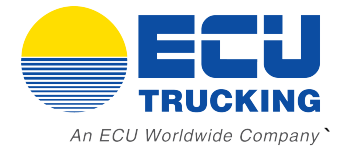

## Automated Email Updates for all Shipments

### Order Confirmation Email

| BOL#225216 - Dispatched                                                                                                    | Reply to this email<br>with questions                     |                  | Today at 4:40 PM |
|----------------------------------------------------------------------------------------------------|-----------------------------------------------------------|------------------|------------------|
| 0                                                                                                    | rder Confirmation<br>BOL# 225216<br>Reference#: 12345678  | Your file number |                  |
| Your shipment has been dispatched with AAA Cooper un<br>Shipment Details<br>Pickup date: 04/05/24 from 08:00 to 16:00<br>Shipper: ABC Shipper Co - MIAMI, FL 33147<br>Consignee: XYZ Test Company - HOUSTON, TX 77073<br>1 PLT - WIDGETS 48x40x48in - CLS 70<br>Total 1000 lbs. | nder pickup# MIA 49872388.                                |                  |                  |
| Questions Prior to Pick Up?           1. Contact our Dispatchers at dispatch@ecutrucking.           2. For contact information for all departments, click           Best Regards,           FCIL Trucking                                                                       | <u>.com</u> or by calling (833) 328-7447.<br><u>HERE.</u> | Questions?       |                  |
| Dispatch Team<br>(833) 328-7447                                                                                                    |                                                           |                  |                  |

### Tracking Update Email

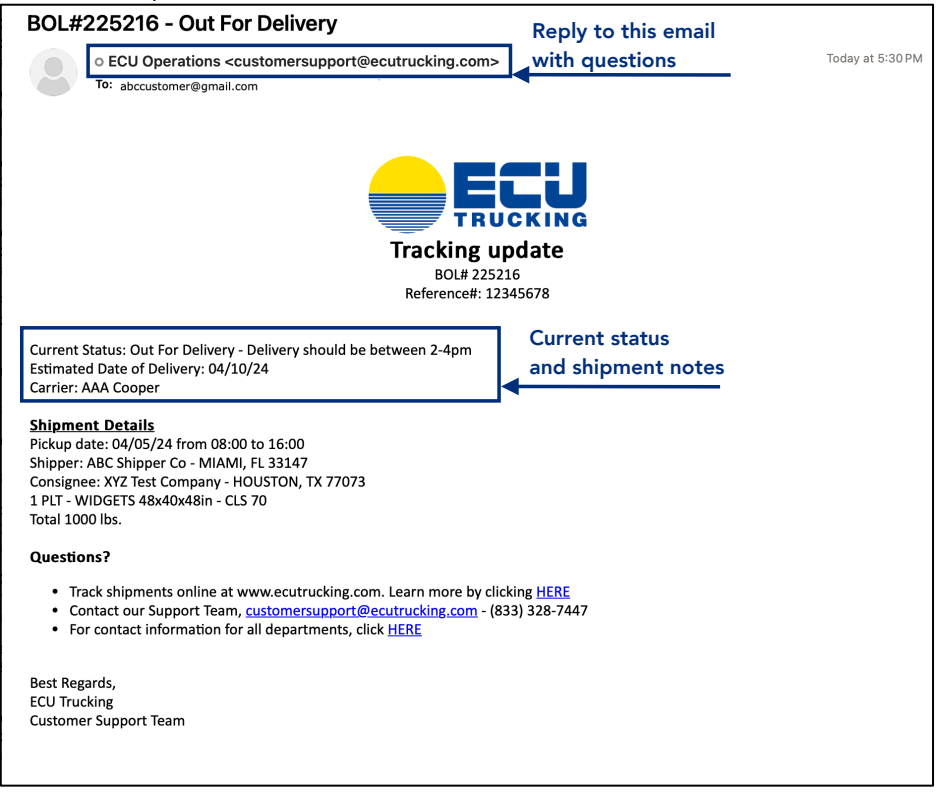

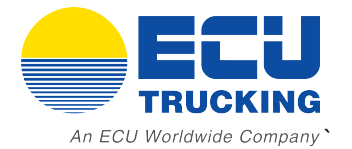

## Track Shipments Online

## Select "Tracking" from the side menu to view tracking information

| ECU "                                                          | Tracking G | rid 🕘 🔺        | A O            |            |             |            |             |                                 |                 |                  |                    |                 | Q 🙎                | €→                   |
|----------------------------------------------------------------|------------|----------------|----------------|------------|-------------|------------|-------------|---------------------------------|-----------------|------------------|--------------------|-----------------|--------------------|----------------------|
| An ECU Worldwide Company                                       |            |                |                |            |             |            |             |                                 |                 |                  |                    | _               |                    |                      |
| යි Home                                                        | Q Search   | Search From 02 |                | 03/10/25   |             | To 04/10   |             | 10/25 💼 All Statu               |                 | tus ~ All Modes  |                    | ✓ Clear Se      |                    | iII ±                |
| 8음 Quote >                                                     | BOL#       | Mode           | Created        | Est.<br>PU | Est.<br>DEL | Act.<br>PU | Act.<br>DEL | Shipper<br>Name                 | Shipper<br>City | Shipper<br>State | Shipper<br>Zipcode | Shipper<br>Ref# | Consignee<br>Name  | Cc<br>De             |
| □ Book >                                                       | 282524     | LTL            | 04/10/25       | 04/11/25   | 04/16/25    |            |             | ABC Company -<br>DOES NOT EXIST | LOS ANGELES     | СА               | 90045              |                 | XYZ CFS<br>STATION | XY<br>ST             |
| Invoices                                                       |            |                |                |            |             |            |             |                                 |                 |                  |                    |                 |                    | НС<br>77             |
| 🕀 Reports                                                      | 281622     | LTL            | 04/03/25       | 04/07/25   | 04/10/25    |            |             | ABC Company -                   | LOS ANGELES     | CA               | 90045              |                 | XYZ CFS            | XY                   |
| Lookups >                                                      |            |                |                |            |             |            |             | DOLUNIONEXION                   |                 |                  |                    |                 | STATION            | HC<br>77             |
| Contact Info:<br>ECU Trucking Inc.<br>dispatch@ecutrucking.com | 281598     | LTL            | 04/03/25       | 04/07/25   | 04/11/25    |            |             | ABC Company -<br>DOES NOT EXIST | LOS ANGELES     | CA               | 90045              |                 | XYZ CFS<br>STATION | XY<br>ST<br>HC<br>77 |
| (833) 328-7447                                                 |            |                |                |            |             |            |             |                                 |                 |                  |                    |                 |                    |                      |
|                                                                |            |                |                |            |             |            |             |                                 |                 |                  |                    |                 |                    |                      |
|                                                                |            |                |                |            |             |            |             |                                 |                 |                  |                    |                 |                    |                      |
|                                                                | Tracking   | s per page:    | 25 trackings 🕞 | 1-3 of 3   | K <         | > >        |             |                                 |                 |                  |                    |                 |                    |                      |
|                                                                |            |                |                |            |             |            |             |                                 |                 |                  |                    |                 |                    |                      |

## Double click any shipment to view details and click "Tracking" for more information.

| Search |            | From 03/10/               | 25           | ■ 10 04/10/    | 25       | All Status            | ~                         | All Modes      | ~ | Clear   |
|--------|------------|---------------------------|--------------|----------------|----------|-----------------------|---------------------------|----------------|---|---------|
| L#     | Shipmen    | t Info                    |              |                |          | BOL #28               | 2524 / PRO                | #408337333 ×   | r | Shipper |
|        | Bill To DE | MO CUSTOMER               |              |                |          |                       |                           |                | ð | Kel#    |
| 524    | Reference  |                           |              | DECOM          |          |                       |                           |                |   |         |
|        | email DO   | OGLASCOMMING@EC           | JUWORLDWI    | DE.COM         |          |                       |                           |                |   |         |
|        | Shipper    |                           |              |                | Consigne | 96                    |                           |                |   |         |
| 622    | Name       | ABC Company - Do          | DES NOT EXIS | ST             | Name     | XYZ CFS STATION       |                           |                |   |         |
|        | Address    | 9999 NOT A REAL<br>STREET | Address<br>2 |                | Address  | 4321 CENTER<br>STREET | Address<br>2              |                |   |         |
| 598    | City       | LOS ANGELES,<br>CA 90045  | Phone        | (310) 890-4960 | City     | HOUSTON, TX<br>77073  | Phone                     | (833) 328-7447 |   |         |
|        | Contact    | JOHN DOE                  | Phone        | (310) 890-4960 | Contact  | JANE DOE              | Phone                     | (833) 328-7447 |   |         |
|        | Email      | john@gmail.com            |              |                | Email    | jane@gmail.com        |                           |                |   |         |
|        | Ref#       |                           |              |                | Ref#     | Clie<br>tra           | ck to oper<br>cking histe | n<br>ory       |   |         |
|        | Freight In | fo                        | dity         | Weight Type    | Longth V | Vidth Hoight Class    |                           |                |   |         |
|        |            | SIC Commo                 |              | weight Type    | Length V |                       | -                         |                |   |         |

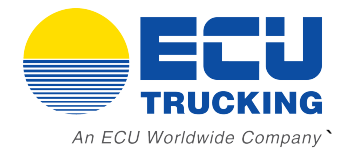

## All shipment information saved with timestamps and dates

| Date     | Code | Remarks Carrier pickup number                                                                                                    |
|----------|------|----------------------------------------------------------------------------------------------------|
| 4/7/2025 | SHC  | Shipment has been created                                                                                                    |
| 4/7/2025 | NOTE | Electronic dispatch confirmed - Pickup number: WKX7123                                                                                                    |
| 4/7/2025 | DIS  | Shipment has been set as dispatched                                                                                                    |
| 4/8/2025 | TRAN | PENSACOLA DOCK, At origin: PENSACOLAPENSACOLA Dock                                                                                                    |
| 4/8/2025 | TRAN | DISPATCHED TO BATON ROUGE;TRAILER: 288479F;ETA: 04/09/2025<br>12:19 AM, Enroute to BATON ROUGEEnroute to BATON ROUGE                                                   |
| 4/9/2025 | TRAN | DISPATCHED TO NEW ORLEANS;TRAILER: 289170F;ETA: 04/09/2025<br>06:53 AM, Enroute to NEW ORLEANSEnroute to NEW ORLEANS                                                   |
| 4/9/2025 | TRAN | AT SEFL DESTINATION FACILITY, NEW ORLEANS At SEFL destination facility                                                                                                 |
| 4/9/2025 | OFD  | OUT FOR DELIVERY 04/09/2025 09:50 AM;EST DELIVERY TIME 12:17PM<br>TO 02:17PM, NEW ORLEANS Out for Delivery 04/09/2025 09:50 AM<br>Est Delivery Time 12:17PM to 02:17PM |
| 4/9/2025 | DLV  | Signed by Tamara 04/09/25 14:24 Proof of delivery                                                                                                    |
| 4/9/2025 | RINV |                                                                                                    |
| 4/9/2025 | INVD | Invoice #277073 was created for this shipment                                                                                                    |

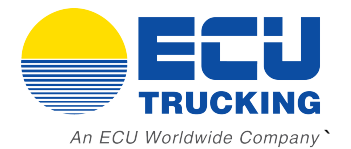

## Understanding the Dashboard

### Take advantage of all the new features available

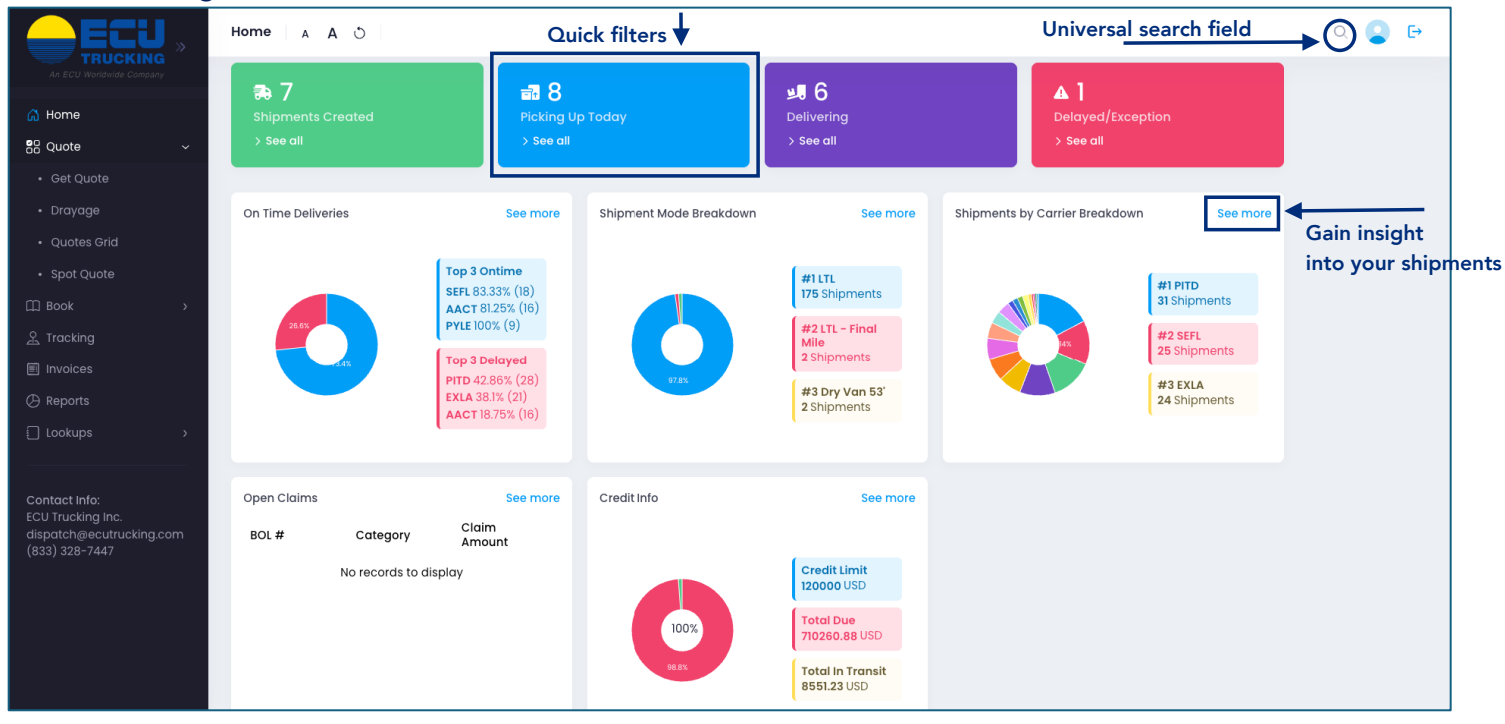

Universal search field: Enter BOL#, Pro#, Reference Numbers to search for a shipment.

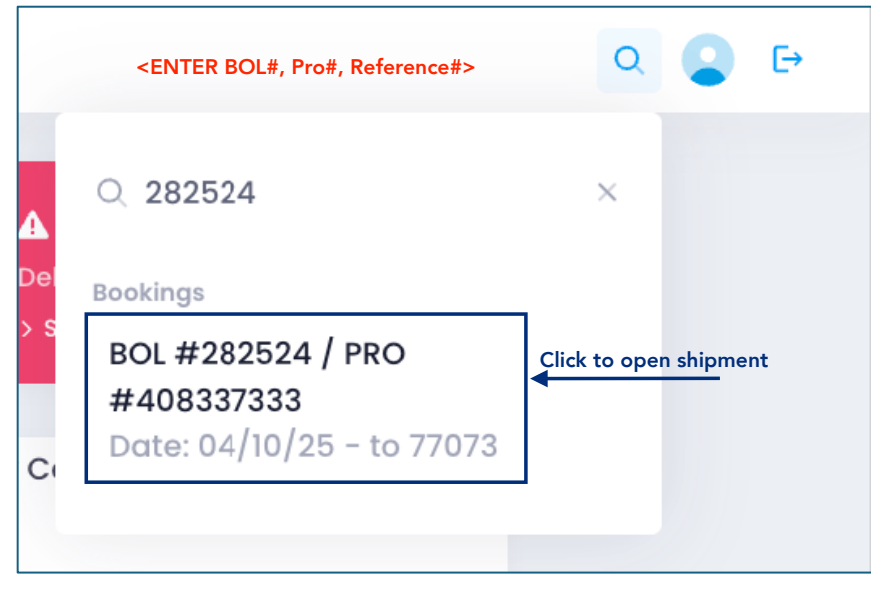

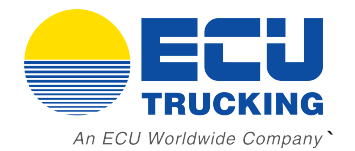

## Run Reports

|                          | »     | Reports A A 🔿           |   |
|--------------------------|-------|-------------------------|---|
| An ECU Worldwide Company |       |                         |   |
|                          |       | Carrier Performance     | > |
| යි Home                  |       | Shipment Mode Breakdown | > |
| 🖁 Quote                  | >     |                         |   |
| 🛱 Book                   | >     | Shipments by Carrier    | > |
| 泉 Tracking               |       | Open Claims             | > |
|                          |       | Credit Info             |   |
| Invoices                 |       | Credit into             | · |
| 🕑 Reports                |       | Run detailed reports    |   |
| 🗍 Lookups                | >     | Run detailed reports    |   |
|                          |       |                         |   |
|                          |       |                         |   |
| Contact Info:            |       |                         |   |
| ECU Trucking Inc.        | a     |                         |   |
| (833) 328-7447           | g.com |                         |   |
|                          |       |                         |   |

## Quotes Grid stores all saved quotes which can be processed directly into a booking.

|                                               | Quotes Grid  | 4 A          | 0             |          |             |        |           |                       |                        |          | C                 | i 📮 🗗            |
|-----------------------------------------------|--------------|--------------|---------------|----------|-------------|--------|-----------|-----------------------|------------------------|----------|-------------------|------------------|
| An ECU Worldwide Company                      | Q Search     |              | From 03/10/   | 25 🖬     | To 04/10/25 |        | Type All  | ~                     | Booked<br>Only         | Clear    | arch              | m ±              |
| 👷 Quote ~                                     | Quote#       | Date         | Туре          | Origin   | Destination | Pieces | Weight    | Carrier               | Service                | Click to | book shi          | oment<br>Actions |
| Get Quote                                     | 59858194     | 4/10/2025    | LTL           | 90045    | 77073       | 1      | 1,000lbs  | Tforce<br>Freight Dim | TForce<br>Freight LTL  | 3        | <u>\$336.65</u>   |                  |
| Quotes Grid                                   | 59793068     | 4/3/2025     | LTL           | 90045    | 77073       | 1      | 1,000lbs  | AAA Cooper            | Less than<br>Truckload | 3        | <u>\$341.39</u>   | S 🕹 🔮            |
| • Spot Quote                                  | 59792770     | 4/3/2025     | DRAYAGE       | 33132    | 33147       | 1      | 30,000lbs | FCL ECU               | Drayage                | 0        | <u>\$390.00</u>   | ۵ ک              |
| 🛱 Book >                                      | 59792124     | 4/3/2025     | VOLUME        | 90045    | 77073       | 20     | 20,000lbs | ECU Trucking<br>FTL   | Truck Load             | 0        | <u>\$3,656.09</u> | S 🖉              |
| ♀ Tracking                                    | 59726860     | 3/28/2025    | VOLUME        | 90045    | 77073       | 19     | 19,000lbs | ECU Trucking<br>FTL   | Truck Load             | 0        | <u>\$3,620.25</u> | ۵ ک              |
| Reports                                       | 59726808     | 3/28/2025    | LTL           | 90045    | 77073       | 1      | 1,000lbs  | EDI Express           | Less than<br>Truckload | 2        | <u>\$253.45</u>   | s 🕈              |
| Lookups >                                     | 59609919     | 3/20/2025    | LTL           | 90045    | 77073       | 1      | 1,000lbs  | AAA Cooper            | Less than<br>Truckload | 3        | <u>\$321.78</u>   | ۵ ک              |
| Contract Info:                                | 59609746     | 3/20/2025    | LTL           | 90045    | 77073       | 1      | 1,000lbs  | AAA Cooper            | Less than<br>Truckload | 3        | <u>\$321.78</u>   | ۵ ک              |
| ECU Trucking Inc.<br>dispatch@ecutrucking.com | 59575949     | 3/18/2025    | VOLUME        | 90045    | 77073       | 24     | 22,750lbs | ECU Trucking<br>FTL   | Truck Load             | 0        | <u>\$3,494.79</u> | ۵ ک              |
| (833) 328-7447                                | 59575860     | 3/18/2025    | LTL           | 90045    | 77073       | 2      | 3.500lbs  | AAA Cooper            | Less than              | 3        | \$798.07          | s 🦛 🚥            |
|                                               | Quotes per p | oage: 25 quo | tes - 1–16 of | 16 K < > | ×           |        |           |                       |                        |          |                   |                  |

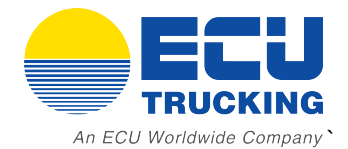

## Frequently Asked Questions

## 1. How can I avoid extra charges on my shipment?

Most Common Reasons for Extra Charges on LTL Shipments:

#### Bill of Lading (BOL)

It is your responsibility to send the ECU Trucking system generated BOL to your shipper prior to pick up. For standard pickups, truck drivers will not have the BOL when they arrive. If another BOL is used, extra charges may apply.

#### Re-weigh

If the weight of your shipment is found to be more than what was booked, extra charges may apply. You should always use actual weight when quoting.

### Density Change

If the density of your shipment is found to be different than what was booked, extra charges (or an inspection fee) may apply. Always confirm the most accurate weight and dims prior to quoting.

### Limited Access

An adjustment may be applied if the pickup or drop off location has limited access. Limited access locations include camps, churches/temples, educational facilities, grounds of an airport, construction sites, fairs and carnivals, storage units, military bases, mine sites, some government facilities, schools, businesses located outside city limits, rural locations and farms. Limited access may also include commercial businesses not open to the walk-in public or where an employee is not available to assist with loading or unloading.

### Detention/Waiting Time

These are fees assessed by carriers when a driver is detained at a pickup or delivery location beyond a predefined free time period. This could be due to reasons like documentation issues, not having an appointment, or the shipper/receiver not being ready.

### Attempt/Missed Trip

These are charges that a carrier may impose if they attempt to make a pickup or delivery and are unable to do so due to reasons such as the absence of the shipper or receiver, lack of proper documentation, or cargo not being ready for transport.

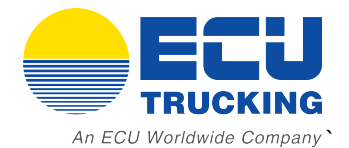

## 2. What should you expect in regard to final freight charges?

ECU Trucking performs a freight bill audit once after pickup and again 1-2 business days after delivery. If additional charges apply to your shipment, we will communicate those to you during this time. Please wait to invoice your customer until you have received your final invoice from ECU Trucking.

### 3. What should I know about my transit time?

Transit times are always estimated and are listed in terms of business days not including the day of pickup, weekends, or holidays. For example, if you are selecting a 3-day transit and the freight picks up on a Wednesday, estimated delivery would be the following Monday, Thursday, Friday, & Monday count as days 1, 2, & 3.

### 4. Can I upgrade to Guaranteed Service?

Yes. Please use the "Guaranteed Only" filter button at the top of the carrier choices to only dis- play carriers that offer guaranteed service for that lane. If you ever have any questions about delivery dates or expedited service, please contact <u>customersupport@ecutrucking.com</u> and we can help you.

### 5. What should I know if my shipment is picking/delivering to a Trade Show?

Please contact our quotes team via email at <u>quotes@ecutrucking.com</u> for shipments picking up or delivering to a Trade Show.

### 6. How can I track my shipment?

Login to your account at <u>www.ecutrucking.com</u> and click "Track" at the top of your Dashboard.

### 7. How can I help ensure a same day pickup?

For standard pickups at a normal business with a dock, our LTL carriers typically need a 2-4 hour window from the time you place your order. Pickups at CFS Stations and Airlines require a minimum of 24 hours notice. Please note, same day pickups are not guaranteed. If you have any questions, please contact <u>dispatch@ecutrucking.com</u>.

### 8. Will accessorial services affect my transit time?

Possibly yes. Services such as lift gate, appointment prior to delivery, residential pickup/delivery may require additional time and preparation from the carrier and/or shipper/consignee.

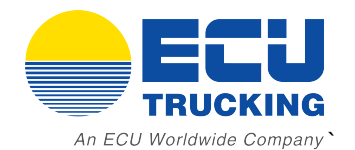

## **Contact Information**

Quotes: <u>quotes@ecutrucking.com</u> (833) 328-7447 Ext. 1606

LTL Dispatch Team dispatch@ecutrucking.com (833) 328-7447

LTL Customer Support Team <u>customersupport@ecutrucking.com</u> (833) 328-7447

Drayage Quotes <u>drayage@ecutrucking.com</u> (833) 328-7447 Ext. 1609

Full Truckload Team <u>truckload@ecutrucking.com</u> (833) 328-7447 Ext. 1635

Accounting receivables@ecutrucking.com (833) 328-7447 Ext. 1268

## **Escalation Contacts**

Susana Osorio – Sales Director, <u>sosorio@ecutrucking.com</u> (833) 328-7447 Ext. 1615

Douglas Cumming - Vice President, <u>douglascumming@ecuworldwide.com</u> (310) 890-4960